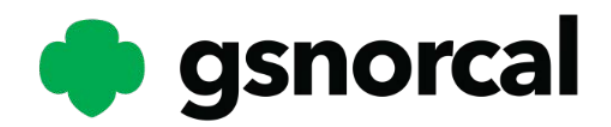

### **Troop Leader** Registration/Renewal Steps

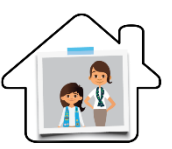

This document will provide troop leaders with instructions to renew your troop youth and adults. Visit GSNorCal's renewal webpage <u>http://www.gsnorcal.org/renew</u> for more information on renewal rewards and resources. If you need any help logging in to your account or completing registration and renewal, please reach out to our Member Services Team at <u>info@gsnorcal.org</u> or call 800-447-4475 ext. 0, M-F 9am-5pm.

## Log in to Your Member Account

(P. 2)

- Log in to your MyGS Member Account by clicking on the MyGS link at the top of our website <u>www.gsnorcal.org</u>
- Click on My Troops to manage and update your troop members

## Update Troop Member and Meeting Info (P. 3-5)

- Update troop meeting details
- Update troop member details
- Print Membership cards

### Purchase or Renew Troop Memberships (P. 6-10)

- Purchase memberships for lapsed/non-renewed members
- Purchase lifetime memberships for graduating 12<sup>th</sup> grade Girl Scouts
- Renew girl/adult memberships during renewal time (April 1 Sept. 30)

### Invite a New Troop Member To Join

(P. 11-12)

• Invite a friend to join Girl Scouts and your troop

## Add or Update Adult Volunteer Roles (P. 13)

- Renew volunteer roles during renewal time (April 1 Sept. 30)
- Updating the Troop Catalog
- Adding/removing volunteer roles

## Log in to Your **MyGS** Member Account

Go to our website <u>www.girlscoutsnorcal.org</u> and click on the **MyGS** link at the top of the page or use the direct URL <u>https://mygs.girlscouts.org/my-account</u>. Log in with your email address and password. If you aren't taken straight to your My Account portal, click the orange **My Account** button at the top of your screen.

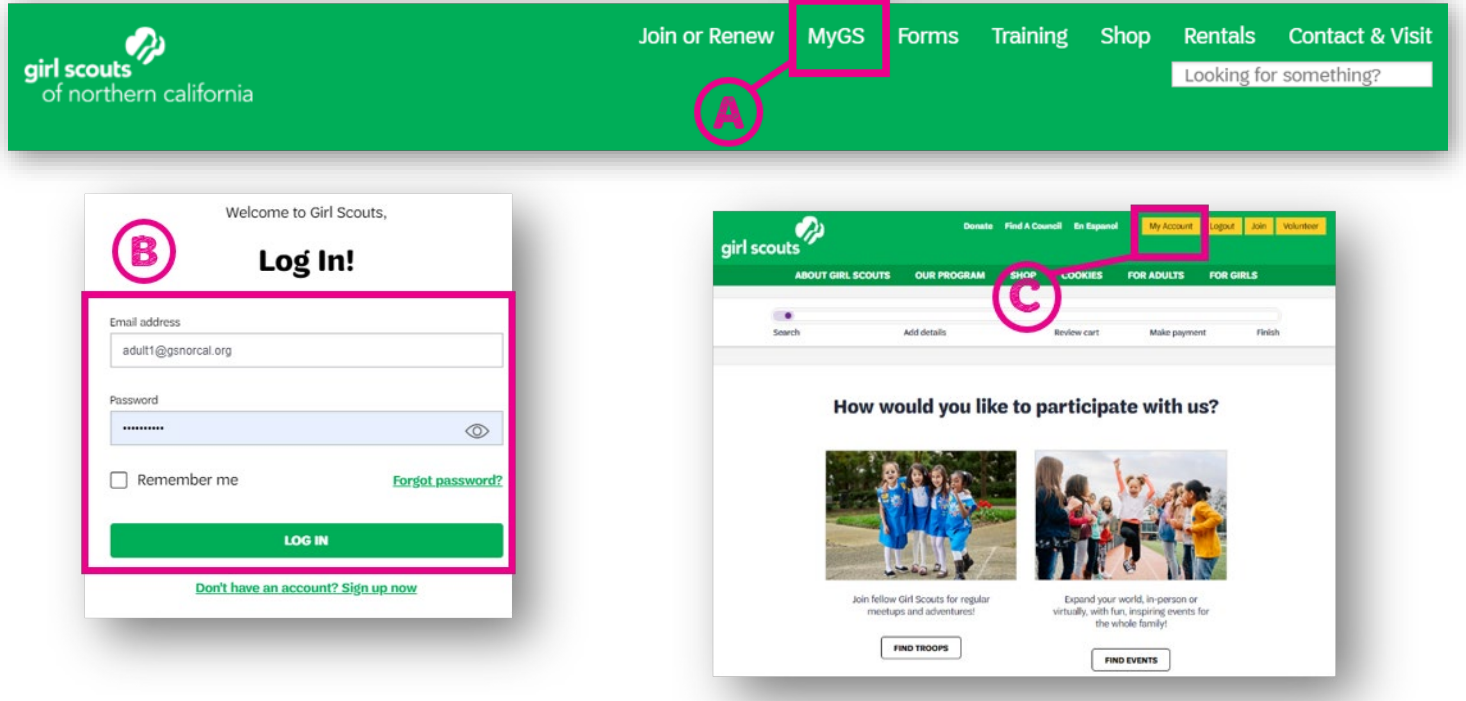

- A. MyGS. Click on MyGS.
- **B.** Log in. Enter your email address and password and click Log In.
- **C.** My Account. Click the My Account orange button in the upper right corner of your screen, if you aren't immediately taken to your Account Portal.
- D. My Troop(s). Click on My Troop(s).

#### Log in Troubleshooting:

If you need any help logging in to your MyGS member account, check out the <u>Logging in to</u> <u>MyGS</u> document or reach out to our Member Services team at <u>info@gsnorcal.org</u> or 800-447-4475 ext. 0, M-F 9am-5pm and they can help you.

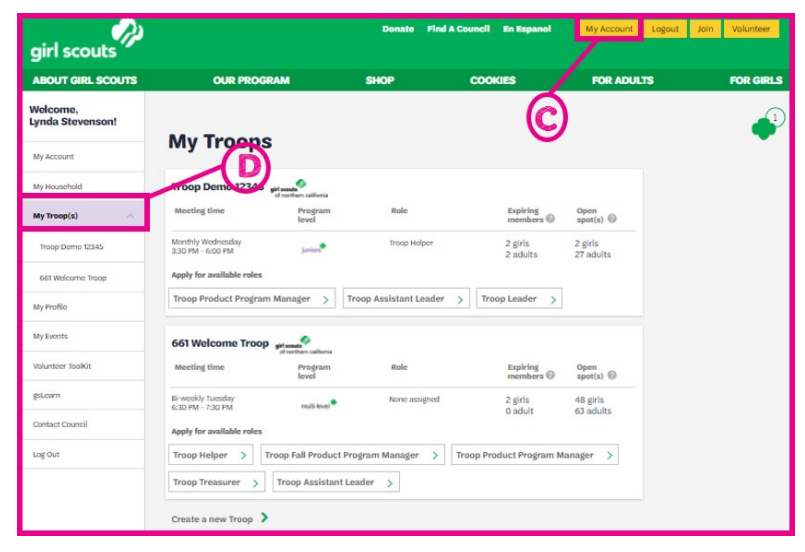

## Update Troop Member and Meeting Info

You will see **Renew Membership** in the status column for non-renewed members ready to renew. **Lapsed/Non-Members** who are not currently registered will be greyed-out and family adults will need to purchase/renew their memberships through their *My Household* tab in their MyGS account. Adult roles will be listed as **Active** or **Lapsed**. Lapsed roles can be renewed by the troop leader.

#### UPDATE TROOP MEETING DETAILS.

- A. My Troop(s). Navigate to My Troop(s), then click on the troop you want to edit from the drop-down menu.
- **B. Edit Meeting Details**

| /elcome,<br>ynda Stevenson! | girl scouts                 |                                  | <b>P</b>           |
|-----------------------------|-----------------------------|----------------------------------|--------------------|
| Ay Account                  | or normality canorina       |                                  |                    |
| Wy Household                | Troop Demo                  | 12345                            | Hide information 🚿 |
| My Troop(s)                 | Meeting details             | etins details                    |                    |
| Troop Demo 12345            | Girl Scout Office   1650 Ha | rbor Bay Pkwy, Alameda, CA 94502 |                    |
| 661 Welcome Troop           | Bi-weekly   Wednesday, 4:   | 00 PM - 5:30 PM                  |                    |
| Wy Profile                  | Program Level               |                                  |                    |
| My Events                   |                             |                                  |                    |
| /olunteer ToolKit           | Contact information         |                                  |                    |
| esLearn                     | Troop Assistant Leader      | Troop Leader                     |                    |
|                             | & Clara Flores              | & Lynda Stevenson                |                    |
| Contact Council             | (800) 447-4475              | (800) 447-4475                   |                    |
| Log Out                     | ☑ vtk3⊗gsnorcal.org         | ⊠ vtkadult1@gmail.com            |                    |

**C. Update Meeting Location and Logistics.** Make sure to update your troop meeting location and date/time regularly or as soon as they change. You can change the name of the location, address of your meeting location, meeting date, frequency, start and end time.

**Note:** If you are accepting new girl/adult memberships and adult helpers, your troop will need to be opted in to the <u>Troop Participation Catalog.</u>

D. Save Changes.

| Meeting locatio     |                      |                        |
|---------------------|----------------------|------------------------|
| Name                | Location Name        |                        |
|                     | Girl Scout Office    |                        |
| Address             | Street Address       | Street Address         |
|                     | 1650 Harbor Bay Pkwy | Street address line 2  |
|                     | ZIP Code             | City                   |
|                     | 94502                | Alameda                |
|                     | State/Province       | Country/Region         |
|                     | California X 🗸       | United States X 🗸      |
| Date & time<br>Date | Day(s)               | Frequency<br>Bi-weekly |
|                     |                      |                        |
| Time                | Start time 04:00 PM  | End time OS:30 PM      |
|                     |                      |                        |

#### UPDATE TROOP MEMBER DETAILS

Keeping troop member personal information up-to-date should be the responsibility of troop families, but you should make it a practice of reviewing troop member information and update if necessary.

| <ul> <li>A. Navigate to My Troo<br/>Then click on the tro<br/>want to edit from the<br/>down menu.</li> <li>B. Edit Details. Review<br/>member's personal<br/>information by click<br/>Details.</li> </ul> | op(s) Tab.<br>oop you<br>ne drop-<br>each<br>king <b>Edit</b> | Welcome,<br>Lynda Stevenson!           My Account           My Household           My Troop(s)           Troop Demo 12345           661 Welcome Troop           My Profile           My Events           Volunteer Toolkit           gsLearn           Contact Council           Lag Dut | Member details Girl Select All Carrie Stevenson Participation Troop Demo 12345 Participation Troop Demo 12345 Participation Troop Demo 12345 Participation Carrie Flores Edit de Participation Troop Demo 12345 Participation Troop Demo 12345 Participa | dit details /            | Caregiver(s)<br>John Stevenson<br>Caregiver(s)<br>Adult 2<br>Caregiver(s)<br>Clara Flores | Esp. date<br>09/30/20<br>09/30/20<br>Esp. date<br>09/30/20 | Progra<br>22 progra<br>Progra<br>21 progra | un level | Status Status Status Status Status | o RENEW<br>O RENEW | ATUS       | RENEW nembers Ø t returning t returning t returning |
|----------------------------------------------------------------------------------------------------|---------------------------------------------------------------|----------------------------------------------------------------------------------------------------|----------------------------------------------------------------------------------------------------|--------------------------|-------------------------------------------------------------------------------------------|------------------------------------------------------------|--------------------------------------------|----------|------------------------------------|--------------------|------------|-----------------------------------------------------|
| NOTE: Troop                                                                                                    | Manufact data lla                                             |                                                                                                    |                                                                                                    | Troop Demo 123           | 145                                                                                       |                                                            |                                            |          |                                    |                    |            |                                                     |
| leaders, make sure                                                                                                    |                                                               | dit meeting details                                                                                                    | mode C4 04503                                                                                                    | in cop benio ins         |                                                                                           | 2                                                          |                                            |          |                                    |                    |            |                                                     |
| to click on <b>Edit</b>                                                                                                    | Bi-weekly   Wednes                                            | day, 4:00 PM - 5:30 PM                                                                                                    | meda, CA 94502                                                                                                    | Personal details         |                                                                                           | )                                                          |                                            |          |                                    |                    |            |                                                     |
| <b>Details</b> for your                                                                                                    | Program Louol                                                 |                                                                                                    |                                                                                                    | maine                    | Carrie                                                                                    |                                                            |                                            |          | Middle name                        |                    |            |                                                     |
| name and update                                                                                                    | Junion                                                        |                                                                                                    |                                                                                                    |                          | Last name<br>Stevenson                                                                    |                                                            |                                            |          |                                    |                    |            |                                                     |
| your personal                                                                                                    |                                                               |                                                                                                    |                                                                                                    | Nickname                 |                                                                                           |                                                            |                                            |          |                                    |                    |            |                                                     |
| information,                                                                                                    | Contact informatio                                            | n                                                                                                    |                                                                                                    | optional                 | Nickname                                                                                  |                                                            |                                            |          |                                    |                    |            |                                                     |
| especially your                                                                                                    | Troop Assistant Leader                                        | Troop Leade                                                                                                    | er                                                                                                    | Primary caregiver        | John Stevenson                                                                            |                                                            |                                            |          |                                    |                    |            |                                                     |
| name, phone                                                                                                    | Clara Flores                                                  | Lynda                                                                                                    | Stevenson                                                                                                    | Address                  | Street address<br>1650 Harbor Bay F                                                       | Ykwy Ste 100                                               |                                            |          | Street address<br>Street address   | s line 2           |            |                                                     |
| number, and email                                                                                                    | □ (800) 447-4475 □ vtk3@gsnorcal.org                          | □ (800) 4 ☑ vtkadu                                                                                                    | lt1@gmail.com                                                                                                    |                          | ZipiPostal code                                                                           |                                                            |                                            |          | City                               |                    |            |                                                     |
| as this will be visible                                                                                                    |                                                               |                                                                                                    |                                                                                                    |                          | State/Province                                                                            |                                                            |                                            |          | Country/Region                     |                    |            |                                                     |
| to troop adults and pot                                                                                                    | ential memb                                                   | pers if your t                                                                                                    | troop is                                                                                                    |                          | California                                                                                |                                                            | ×V                                         |          | United States                      |                    | 3          |                                                     |
| listed in the Troop Cata                                                                                                    | log.                                                          | -                                                                                                    | ·                                                                                                    | School Attending         | School 1                                                                                  |                                                            |                                            |          |                                    |                    |            |                                                     |
|                                                                                                    | -                                                             |                                                                                                    |                                                                                                    |                          | Home Schooled                                                                             |                                                            | ×                                          |          |                                    |                    |            |                                                     |
| C. Update Personal Int                                                                                                    | formation. F                                                  | Personal det                                                                                                    | ails that                                                                                                    | Communicatio             | n preferences                                                                             | _(                                                         | D                                          |          |                                    |                    |            |                                                     |
| can be updated inc                                                                                                    | lude: first an                                                | d last name                                                                                                    | ,                                                                                                    | Preferred langua         | ige Search language                                                                       |                                                            | <b>ک</b>                                   |          |                                    |                    |            |                                                     |
| nickname, address,                                                                                                    | and school                                                    | attending. <b>N</b>                                                                                                    | lote:                                                                                                    | Spoken language          | e(s)                                                                                      |                                                            |                                            |          |                                    |                    |            |                                                     |
| Each girl's househo                                                                                                    | ld adult is ab                                                | le to update                                                                                                    | 9                                                                                                    |                          | Hmong                                                                                     | +                                                          | Japanese                                   | +        | Other                              | +                  | German     | +                                                   |
| caregiver information                                                                                                    | on and chan                                                   | ge the girl's                                                                                                    | grade                                                                                                    |                          | Mandarin                                                                                  | +                                                          | French                                     | +        | Somali                             | +                  | Italian    | +                                                   |
| through the My Hou                                                                                                    | <i>usehold</i> tab.                                           |                                                                                                    |                                                                                                    |                          | Russian                                                                                   | +                                                          | Arabic                                     | +        | Creole                             | +                  | Portuguese | +                                                   |
|                                                                                                    |                                                               |                                                                                                    |                                                                                                    |                          | Hindi                                                                                     | +                                                          | Korean                                     | +        | English                            | +                  | Cantonese  | +                                                   |
| D. Update Communica                                                                                                    | ation Prefer                                                  | ences.                                                                                                    |                                                                                                    |                          | Spanish                                                                                   | -                                                          | Sión Landua                                | ie I     | Vietnamese                         | -                  | Tadalod    | -                                                   |
| Communication pr                                                                                                    | eterences th                                                  | nat can be u                                                                                                    | pdated                                                                                                    |                          | -                                                                                         | Ť                                                          |                                            | т        |                                    | т                  |            | т                                                   |
| by the troop leader                                                                                                    | include: pre                                                  | terred langu                                                                                                    | iage,                                                                                                    | Communication<br>Opt Ins | SMS Opt In                                                                                | 2                                                          |                                            |          |                                    |                    |            |                                                     |
| spoken language, c                                                                                                    | ommunicatio                                                   | on opt ins, a                                                                                                    | Ind                                                                                                    |                          | Phone Opt     Phone Opt     Phone Opt                                                     | In                                                         |                                            |          |                                    |                    |            | E                                                   |
| marketing preferen                                                                                                    | ces.                                                          |                                                                                                    |                                                                                                    |                          |                                                                                           |                                                            |                                            |          |                                    |                    |            | Y                                                   |
|                                                                                                    |                                                               |                                                                                                    |                                                                                                    | Marketing preforen       | <u>ces</u>                                                                                |                                                            |                                            |          |                                    |                    |            |                                                     |
| E. Save Changes.                                                                                                    |                                                               |                                                                                                    |                                                                                                    |                          |                                                                                           |                                                            |                                            |          |                                    |                    |            | SAVE                                                |
|                                                                                                    |                                                               |                                                                                                    |                                                                                                    |                          |                                                                                           |                                                            |                                            |          |                                    |                    |            |                                                     |

#### **VIEW/ PRINT MEMBERSHIP CARDS**

- A. My Troop(s). Click My Troop(s). Select your troop from the drop-down menu.
- B. View Membership Cards. Scroll down to the bottom of your screen and select View Household Membership Cards.
- C. Print Membership Cards. Click Print Membership Card. Note: Clicking Print Membership card will only allow you to p
- **Note:** Clicking Print Membership card will only allow you to print one at a time.
- **D.** Improve Printing. To improve printed look, try these tips:
  - **Single card** print in landscape mode.
  - Multiple cards on one paper:
    - From the *View Membership Cards* screen use [Ctrl + P] or print screen feature to print the page.
    - Use your snipping tool (or similar screen grab tool) to take a snip or screenshot of each card and paste into a word doc, format to your liking, and print.

| Welcome,<br>Lynda Stevenson! | girl scouts<br>of northern california                                                 |                                                                        |                                                                                                    | <b>e</b>           |                                                                      |
|------------------------------|---------------------------------------------------------------------------------------|------------------------------------------------------------------------|----------------------------------------------------------------------------------------------------|--------------------|----------------------------------------------------------------------|
| My Household                 | Troop Demo                                                                            | 12345                                                                  |                                                                                                    | Hide information 🚿 | Lynda Stevenson Member ID 102443867<br>October 2020 - September 2021 |
| My Troop (s)                 | Meeting details Edit me<br>Girl Scout Office   1650 Har<br>Bi-weekly   Wednesday, 4:0 | eting details 🖋<br>rbor Bay Pkwy, Alameda, CA 94502<br>20 PM - 5:30 PM |                                                                                                    |                    |                                                                      |
| My Profile<br>My Events      | Program Level                                                                         |                                                                        |                                                                                                    |                    | CERTIFICATE OF MEMBERSHIP                                            |
| Volunteer ToolKit            | Contact information                                                                   | 2                                                                      |                                                                                                    |                    |                                                                      |
| gsLearn<br>Contact Council   | Clara Flores<br>(800) 447-4475                                                        | Lynda Stevenson     (800) 447-4475     vtkadultisismail.com            | Michelle Meese (707) 533-9676 Minster007/evalue.com                                                                                                    |                    | SIGNATURE                                                            |
| Log Out                      | Invite friends to join your troop<br>View Troop membership cards                      |                                                                        | and the second second s |                    | Print membership card                                                |

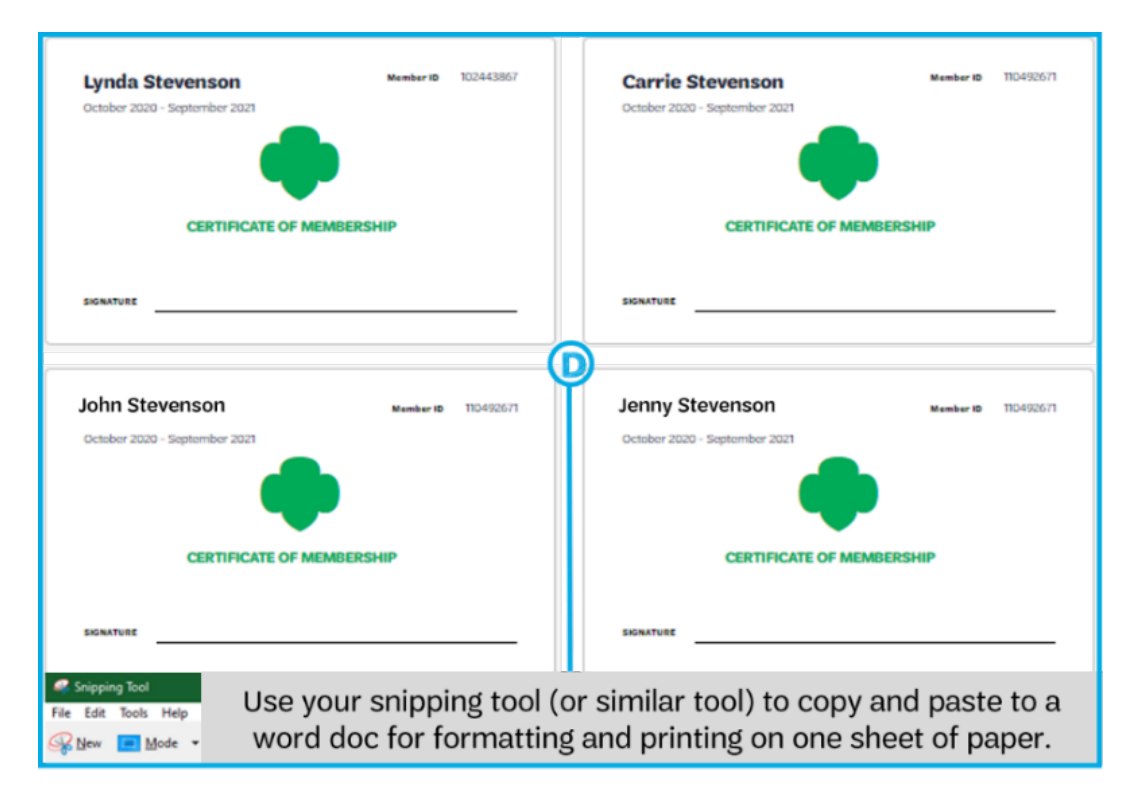

# Purchase and/or Renew Memberships

Parents/caregivers can purchase and renew girl/adult memberships and pay with a credit card or request girl financial assistance from the **Household** tab in their **MyGS** account. Please share this chart/links and the <u>MyGS Household Registration Steps with</u> troop families who would like to purchase or renew memberships with product program reward card or to request girl/adult financial assistance.

| Payment Options                 | Girl Renewal                              | Adult Renewal                                     |
|---------------------------------|-------------------------------------------|---------------------------------------------------|
| Product Program Reward Card for | Renew using the <u>Renew with Product</u> | Renew using the <u>Renew with Product Program</u> |
| Renewal                         | Program Reward Card Form                  | Reward Card Form                                  |
| Product Program Reward Card for | ΝΔ                                        | Renew Using Young Alum Lifetime                   |
| Young Alum Lifetime Membership  | NA .                                      | Membership Form                                   |
| Financial Assistance            | Register/Renew through your MyGS          | Register/Renew using the Adult Annual             |
|                                 | Member Account                            | Membership Financial Aid Request Form.            |
| Credit Card                     | Register/Renew through your MyGS          | Register/Renew through your MyGS Member           |
|                                 | Member Account                            | Account                                           |

#### PURCHASE MEMBERSHIPS

Note that only *Head of Household* adults will be able to purchase memberships for lapsed girls and adults.

A. Troop Familes can purchase memberships for new or lapsed girls or adults in their household.

Non-member or lapsed members in a household will appear greyed-out. Head of Household adults can click the

**Purchase Membership** link next to each girl or adult to purchase/renew their membership for another exciting year in Girl Scouts.

B. Troop Leaders Purchase Lifetime Memberships Troop families can purchase Lifetime memberships for the

| ] Select All                                |                             |            | A              | Hide inactive members        |
|---------------------------------------------|-----------------------------|------------|----------------|------------------------------|
| Maria Stevenson Edit details 🖊              |                             |            |                | Purchase Membership          |
| Participation                               | Caregiver(s)                | Exp. date  | Program level  | Status                       |
| Membership                                  | Lynda Stevenson             | N/A        | N/A            | NON-MEMBER                   |
| Add a troop ><br>ults<br>Select All         |                             |            | B              | Hide inactive members        |
| Lynda Stevenson Edit details 🖊 Change troop | =                           |            | E              | Purchase Lifetime Membership |
| Participation                               | Caregiver of                | Exp. date  | CBC expiration | Status                       |
| Membership                                  |                             | 09/30/2021 | N/A            | ACTIVE MEMBERSHIP            |
| Troop Demo 12345                            | Girl 3, Carrie<br>Stevenson | 09/30/2021 | 07/21/2023     | ACTIVE MEMBERSHIP            |

adults and graduating Ambassadors in their Household and Troop Leaders can purchase Lifetime Memberships for graduating 12<sup>th</sup> grade Girl Scouts in the troop. It is not appropriate for troops to purchase Lifetime Memberships for adults with troop funds.

#### **MEMBERSHIP RENEWAL**

- During Membership Renewal, troop leaders can can renew girl and adult memberships for the next year via the My Troop tab in your MyGS Account.
- Every year on April 1<sup>st</sup> the renewal process is run annually by GSUSA. This process looks at all current members and generates renewals for them, enabling members to renew their memberships, troop affiliations, and volunteer roles for next year.
- Check our website <u>http://www.gsnorcal.org/renew</u> in April for exciting early bird incentives, information, and instructions.

### **Troop Renewal Selections**

Click on **My Troop(s)** from the left side navigation menu and then select all the girls and adults in your troop that you want to renew. The following process will show how to complete renewals through your MyGS Account for payment with credit card (girls/adults).

Member details

- A. My Troop(s). Click on My Troop(s). As the troop leader, you can renew troop girls and adults for the next membership year. If you have more than one troop, click the first troop you want to renew, follow all of the renewal steps, then repeat the process for each additional troop(s).
- B. Membership Status.
  - During Renewal Season "Time to Renew Membership" will appear in the status for girls and adults.
  - When renewing 12<sup>th</sup> grade girls, you will be prompted to **"Renew As Adult".**
- C. Girl Renewal.
  - Select All. Select All if you will be renewing multiple girls.
  - Renew Troop. Check the box to Renew Troop Affiliation.
- D. Adult Renewal.
  - Select All. Select All if you will be renewing multiple adults.
  - Renew Troop Check the box to Renew
    Troop Affiliation.
  - Renew Adult Roles Check the box to Renew the adult roles, that will be continued next year. Leave roles unchecked that you don't wish to renew. You can also add new roles, see Step 5 for instructions.
- E. Add Renewal. When you are done making your renewal selections, verify that you have all the correct boxes checked, then click **Renew** to start the renewal process.
- **F. Screening Status.** Adults who select a new role will be sent an email to complete a background

check (if they don't already have one on file or if it is expired). The status will show *"screening"* until the background check is processed. Once the background check is approved, the status will show as *"Active"*.

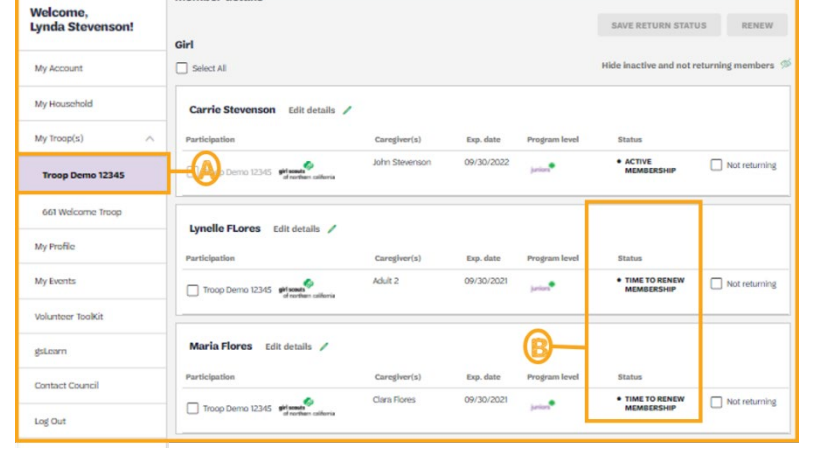

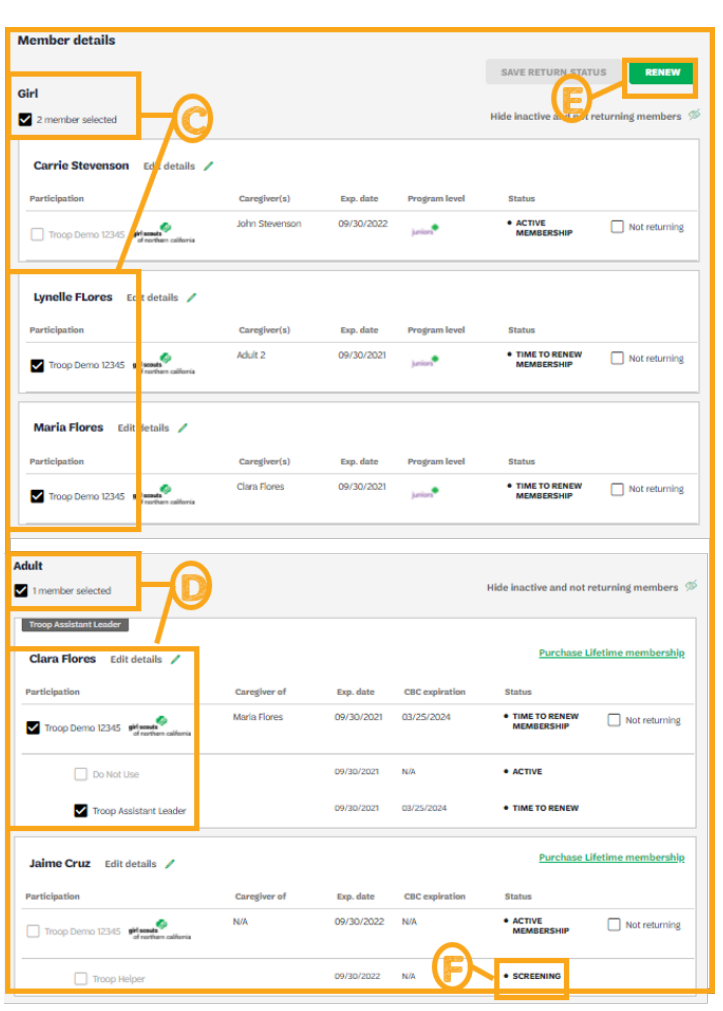

### **Troop Renewal Process**

Once you have made all your renewal selections and clicked **RENEW**, you will be taken to the Renewal Workflow to complete your renewals. The renewal workflow consists of four parts: Add Details, Review Cart, Make Payment, and Finish.

| K Back |        | •           |             |              |        |
|--------|--------|-------------|-------------|--------------|--------|
|        | Search | Add details | Review cart | Make payment | Finish |
|        |        |             |             |              |        |

#### ADD DETAILS

#### **GIRL MEMBER DETAILS**

- A. Verify/Change Name. Verify the girl's name is correct or change if needed.
- **B.** Choose a Membership Year.
  - Next Year \$45

**Note:** \$25 Council Service Fee will be added to all Girl Membership options at checkout.

- C. Choose Payment Type.
  - Credit Card
- D. Next Participant or Submit Member Details. Select the Next Participant and repeat the steps above until all girl member details have been confirmed. Once all member details have been confirmed click the Submit Member Details button.

#### ADULT MEMBER DETAILS

- **E.** Verify/Change Name. Verify the adult's name is correct or change if needed.
- F. Choose a Membership Year.
  - Next Year \$30
  - Lifetime Membership \$200 discounted price for graduating 12<sup>th</sup> grade Girl Scouts.

Note: Troop funds may be used to purchase lifetime

memberships for graduating 12<sup>th</sup> grade Girl Scouts but should not be used to purchase Lifetime memberships for adults.

- G. Choose Payment Type
  - Credit Card
- H. Next Participant or Submit Member Details.

Select the **Next Participant** and repeat the steps above until all adult member details have been confirmed. Once all member details have been confirmed click the **Submit Member Details** button.

Girl Scouts of Northern California | gsnorcal.org | info@gsnorcal.org | April 2025

| Confirm member details                                                                     |                                                 |  |  |  |  |  |
|--------------------------------------------------------------------------------------------|-------------------------------------------------|--|--|--|--|--|
| 1. Lynelle FLores                                                                          | Troop Demo 12345                                |  |  |  |  |  |
| First name                                                                                 | Last name<br>Rores                              |  |  |  |  |  |
| Choose a Membership year<br>(e) Next Year - 2022<br>October 2021 - September 2022<br>S2500 | Current Year - Update \$000<br>Information Only |  |  |  |  |  |
| Choose payment type<br>Orodit Card                                                         | Remove participant 🗙                            |  |  |  |  |  |
| Friendly reminder: you'll still be able to edit part<br>completing your purchase.          | icipant details before                          |  |  |  |  |  |
| 2. Maria Flores                                                                            | Troop Demo 12345                                |  |  |  |  |  |
| 3. Clara Flores                                                                            | Troop Demo 12345                                |  |  |  |  |  |

| Clara                                          | Flores                                                |                    |
|------------------------------------------------|-------------------------------------------------------|--------------------|
| hoose a Membership year                        | Next Year - 2022 52     October 2021 - September 2022 | 500                |
| Current Year - Update Free<br>Information Only |                                                       |                    |
| hoose payment type                             |                                                       |                    |
|                                                |                                                       | Remove participant |

#### **REVIEW CART**

| < Back |        |             |             |              |        |  |  |  |  |
|--------|--------|-------------|-------------|--------------|--------|--|--|--|--|
|        | Search | Add details | Review cart | Make payment | Finish |  |  |  |  |

#### **REVIEW YOUR CART**

#### A. Confirm Member Information.

Confirm that you have the correct council (Girl Scouts of Northern California), troop, and member information for each member. If you need to change information click **Edit**. To remove a membership from your cart, click **Remove.** 

#### Note:

- Girl Current/Next Year Membership is \$70. This fee includes the \$25 Council Service Fee that is added to girl membership at checkout. Adult Current/Next Year Membership is \$30.
- B. Donate to GSNorCal. Troop leaders should skip the donation field by leaving the default settings and by not selecting a council.
- **C.** Discount or Promotional Codes are not currently active.

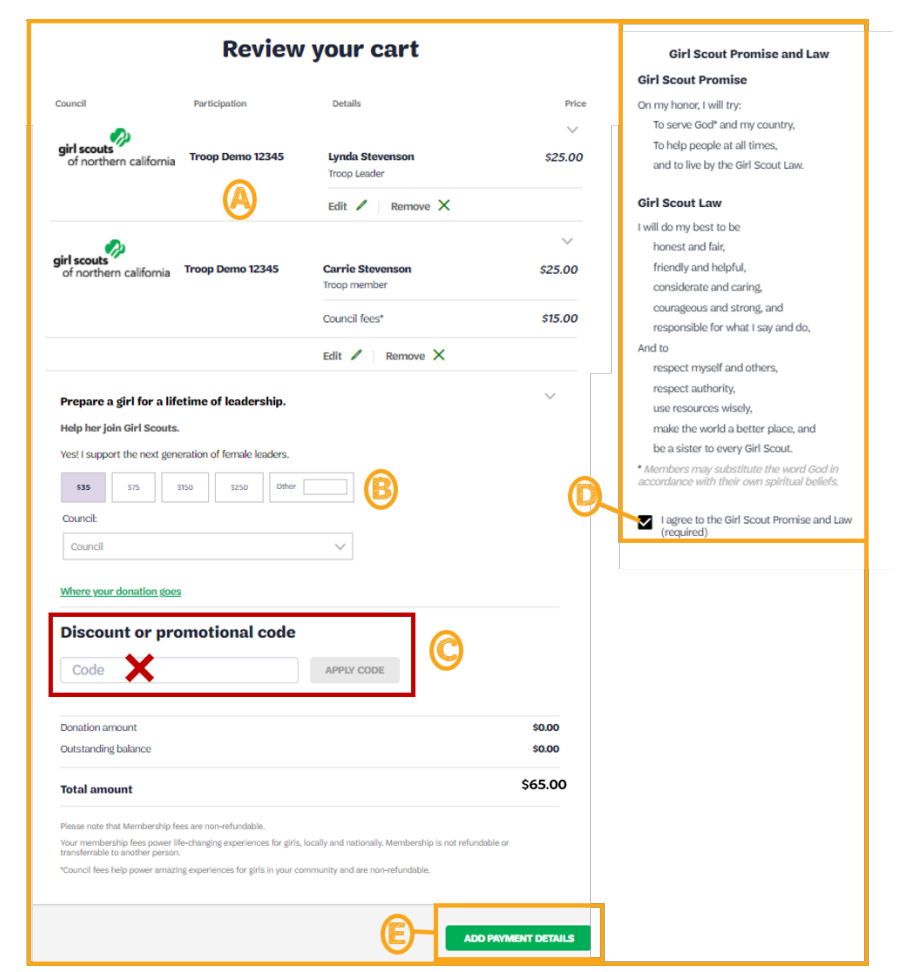

- D. Accept the Girl Scout Promise and Law. Click the checkbox to accept the Girl Scout Promise and Law.
- E. Add Payment. Then click on Add Payment Details.

#### **MAKE PAYMENT**

| ✓ Back |        |             |             |              |        |  |  |
|--------|--------|-------------|-------------|--------------|--------|--|--|
|        | Search | Add details | Review cart | Make payment | Finish |  |  |

#### **PAYMENT DETAILS**

- A. Payment Information. Enter your payment information. Troop Leaders are encouraged to use their troop debit card to complete troop renewal. Select a billing address or use a different address.
- **B. Cart Summary.** Review your "Cart Summary".
- C. Submit Payment. Click Submit Payment.

purchased memberships in your

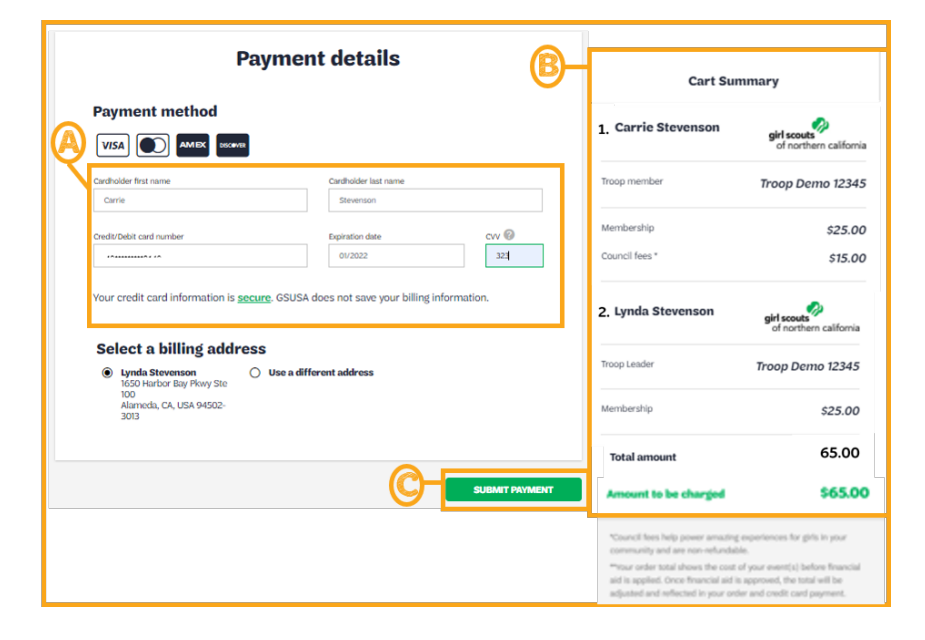

#### FINISHED

|            | Search                                           | Add details                                | Review cart                                                                                                    | Make payment             | Finish       |
|------------|--------------------------------------------------|--------------------------------------------|----------------------------------------------------------------------------------------------------|--------------------------|--------------|
| A.         | Order Confirmatio                                | on. You will                               | Payment confirmation                                                                                                    |                          |              |
|            | when your order is                               | complete.                                  | Order #0000008                                                                                                    |                          | \$65.00      |
| B.         | <b>Print Receipt.</b> Click to print a copy of y | k <b>Print Receipt</b><br>your receipt for | Receipt sent to:<br>norcalgirlscout@gmail.com                                                                                                    | 8<br><u>P</u>            | rint receipt |
| <b>C</b> . | your records.<br>Manage My Accou                 | <mark>int.</mark> Click <b>Manage</b>      | Thanks so much for continuing to be a role model for girls!<br>Please allow a few minutes for your renewal to appear in your acco<br>In the meantime, make yourself at home by customizing your setti | Sunt.<br>ings. MANAGE MY | ACCOUNT      |
|            | My Account to se                                 | e your newly                               |                                                                                                    |                          |              |

"My Troops" tab in your MyGS account. **NOTE:** The system will need a few minutes to update before it is visible on your screen. You will also receive confirmation via email.

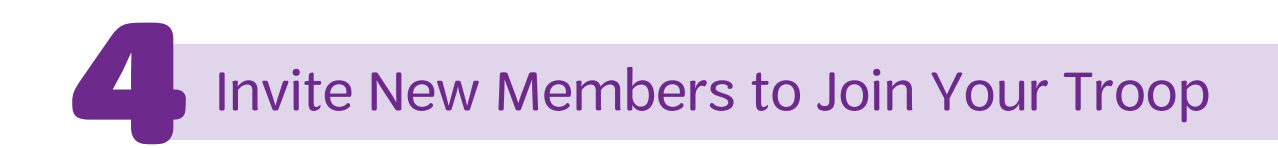

#### **TROOP LEADER (INVITER) VIEW**

Troop leaders, you can now easily invite new girls or adults to your troop at any time of year.

- A. My Troop(s). Select your troop from the My Troop(s) tab in the left navigation.
- B. Invite Friends to Join Troop. Scroll to the bottom of your screen and click on the Invite Friends to Join Your Troop link.
- C. Enter Email Addresses. Enter the email addresses for adults of the girls/adults that you want to invite to join the troop. 10 email fields will be initially available.
- D. Add More Friends. If you need more than 10 email fields, click the Add Another Friend link and enter the additional email addresses.
- E. Submit Request. Once you have entered all your email addresses, click Submit Request.
- F. Success Message. Once your invite a friend emails have been sent successfully, you will see the "Success your invites have been sent" message.

| Welcome,<br>Lynda Stevenson! | girl scouts                       |                                  |                                 | P                  |
|------------------------------|-----------------------------------|----------------------------------|---------------------------------|--------------------|
| My Account                   | of northern california            |                                  |                                 |                    |
| My Household                 | Troop Demo                        | 12345                            |                                 | Hide information 🚿 |
| My Troop(s)                  |                                   |                                  |                                 |                    |
| Troop Demo 12345             | Girl Scout Office   1650 Har      | rbor Bay Pkwy, Alameda, CA 94502 |                                 |                    |
| 661 Welcome Troop            | Bi-weekly   Wednesday, 4:0        | 00 PM - 5:30 PM                  |                                 |                    |
| My Profile                   | Program Level                     |                                  |                                 |                    |
| My Events                    | Protect.                          |                                  |                                 |                    |
| Volunteer ToolKit            | Contact information               |                                  |                                 |                    |
| gsLearn                      | Troop Assistant Leader            | Troop Leader                     | Troop Leader                    |                    |
| Contact Council              | Clara Flores                      | Lynda Stevenson (800) 447-4475   | A Michelle Meese (707) 533-9676 |                    |
| Log Out                      | ⊠ vtk3⊜gsnorcal.org               | ☑ vtkadult1@gmail.com            | ☑ mfinster007⊚yahoo.com         |                    |
|                              | Invite friends to join your troop | > <b>B</b>                       |                                 |                    |
|                              | View Troop membership cards       | 8                                |                                 |                    |

| e additional girls with a unique link to join.<br>wil address<br>adult2gyahoo.com |
|-----------------------------------------------------------------------------------|
| e additional girls with a unique link to join.<br>wil address<br>adult2eyahoo.com |
| e additional girls with a unique link to join.<br>wil address<br>adult2gyahoo.com |
| e additional girls with a unique link to join.<br>wil address<br>adult2syshoo.com |
| e additional girls with a unique link to join.<br>nil address<br>adult2gyahoo.com |
| all address<br>adult2@yahoo.com                                                   |
| an aduress<br>adult2@yahoo.com                                                    |
| and and decomposition                                                             |
| analysis line                                                                     |
| KII BULFESS                                                                       |
| Email address                                                                     |
| nail address                                                                      |
| Email address                                                                     |
|                                                                                   |
| ail address                                                                       |
| Email address                                                                     |
| nail address                                                                      |
| Email address                                                                     |
| r                                                                                 |

### ADULT/GIRL (INVITEE) VIEW

Adults who you have sent the invites to, will receive an email in their inbox. Make sure to let the adults know that you are sending them an invite to join the troop and to look out for the email from <registration@girlscouts.org> and follow these instructions to join your troop.

Other

Focused

4 Today

- A. Open the Email Invite. Once Sent from my iPhone the email invite is received, the invitee should click on the email to open it. The email will come from **Girl Scouts Registration** <registration@girlscouts.org>.
- B. Click the Link to Your Troop. Here is a view of the email that they will receive. Adults should click on the link to your troop.
- C. Share a Link For Others to Join the Troop. Another way for you or other adults to invite girls/adults to join your troop is by

clicking the Share <sup>(1)</sup> icon.

- A message will pop up indicating that the link has been copied.
- Paste the link in the body of your email message. Then send the email and link to your friend.
- D. Add Girls/Adults. Adults who will begin the registration process, will proceed to enter the number of adults and girls who will join the troop. Adults should then follow the on screen prompts to complete their membership.

**NOTE:** Here are some helpful resources that you can share with any adult who is having trouble registering their girl or themselves to your troop.

- Creating a MyGS Account •
- Logging in to MyGS
- **Registering New Girl/Adult Member** •

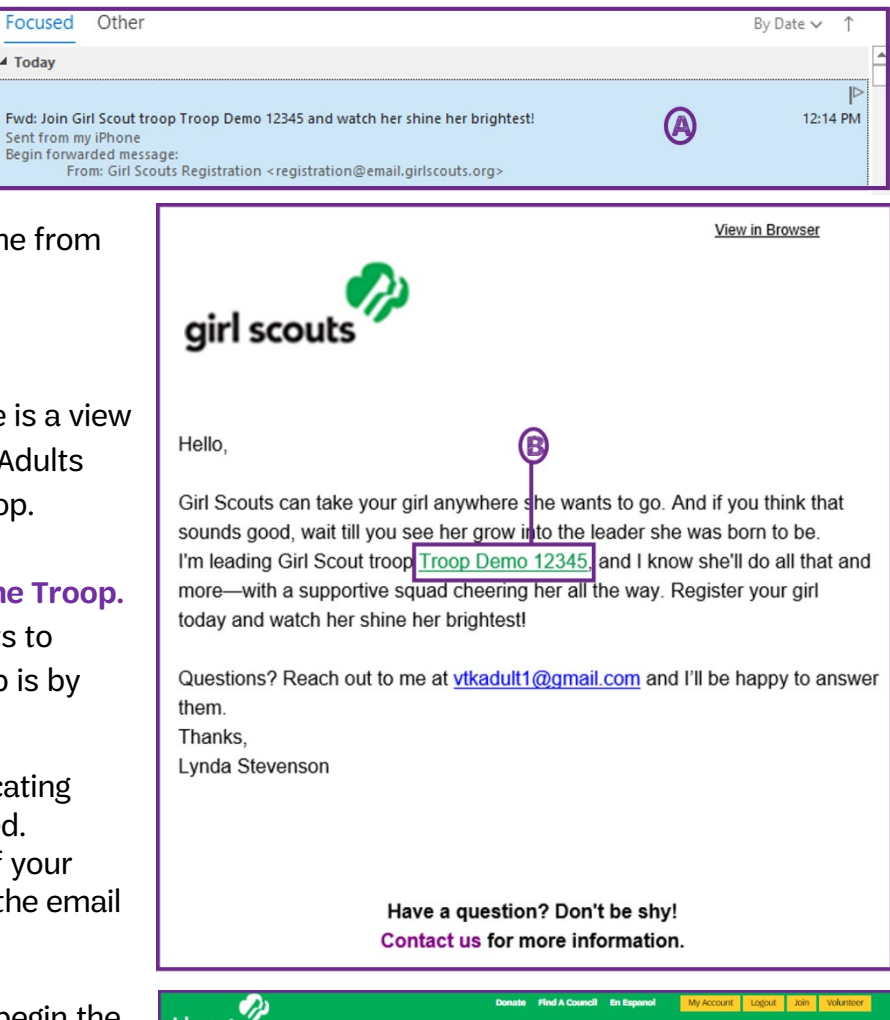

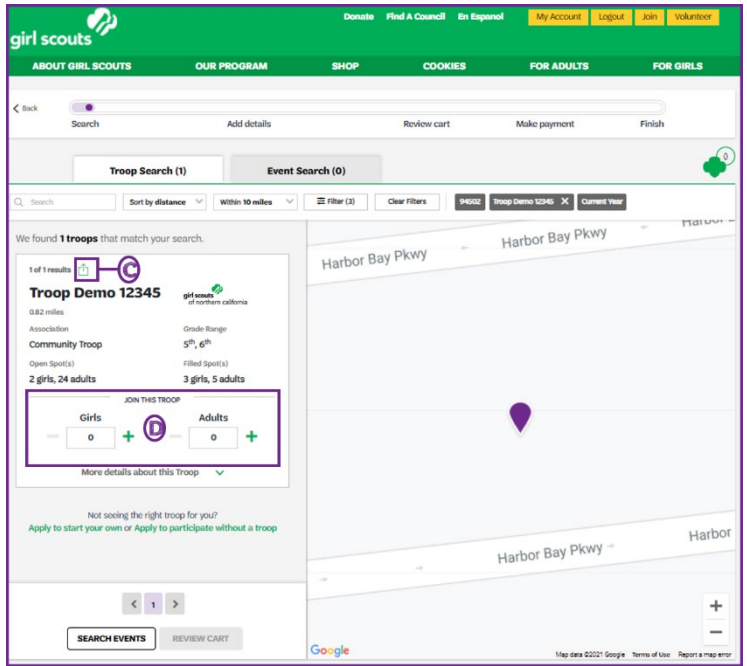

#### **Renew Volunteer Roles**

During membership renewal, you will be able to renew adult volunteer roles in your troop for next year.

From your **My Troops** tab, go to the adult member you want to renew roles for.

A. Renew Roles. When you are renewing memberships, make sure either to **Select All** or check the following boxes in order to renew: your membership/troop affiliation (if renewing roles in the same troop), and check the box next to all volunteer roles you wish to renew. Make sure to uncheck any roles you do not want to renew.

| Its                                 |                                                          | ADD RENEWAL |                |                             |
|-------------------------------------|----------------------------------------------------------|-------------|----------------|-----------------------------|
| member(s) selected                  |                                                          |             |                | Hide inactive members       |
| nda Stevenson Edit profile 🥒 Change | my participation 🚔                                       |             | PL             | irchase Lifetime Membership |
| articipation                        | Caregiver of                                             | Exp. date   | CBC expiration | Status                      |
| Membership                          |                                                          | 09/30/2021  | N/A            | • IN CART                   |
| Troop Demo 12345                    | Maria Stevenson,<br>Carrie Stevenson,<br>Jenny Stevenson | 09/30/2021  | 07/21/2023     | • IN CART                   |
|                                     | Show more V                                              |             |                |                             |
| Ø                                   | SHOW HOLE                                                |             |                |                             |
| Troop Treasure                      | Show more                                                | 09/30/2020  | N/A            | • LAPSED                    |

B. Add Renewal. Click Add Renewal and follow the instructions in Step 3 – Troop Renewal Process
 – pages 8-10 in this document. NOTE: If the membership renewal is already paid, you will be

prompted to select **Free Product** at checkout.

**LIFETIME MEMBERS NOTE:** While lifetime members do not need to renew their memberships, they do need to make sure they renew any volunteer roles they wish to keep for the next year during the renewal period. Lifetime members should also add any new roles, and remove any old roles as needed to keep their membership account information current.

#### Adding/Removing Volunteer Role(s).

Troop adults can add, remove, and renew volunteer roles via their *My Household* tab when they log in to their MyGS Account. For help, they should reference the <u>MyGS Household Registration Steps</u> for more information.

#### **Troop Roles and Troop Catalog Updates:**

Troop Leaders should make sure that the available troop roles and open spots for adult roles are current and up-to-date. Troop leaders can view their troop in the troop catalog and can update the troop details, open spots and volunteer roles by completing and submitting the <u>Troop Catalog Opt-In Form</u>.